## MSComm 的應用 (四)

上一篇文章提到接收程式用 Timer 的寫法,接著要介紹 Do Loop 的用法,一般來說, Do Loop 是用在已確定回應指令的場合,加入一些適當的判斷,就可以讓接收程式收到完整且 正確的資料,然而如果使用不當,也很容易造成系統的死當,我們現在就來看看用 Do Loop 應該怎樣寫。

在寫 Do Loop 用法時,我們需要一個可以接收指令並產生回應指令的裝置來試驗,因此 筆者利用 DIO-I 控制板做為一個題材,先介紹一下 DIO-I 控制板的指令用法:

> 控制端詢問 DIO-I 的狀態值 命令下達方式:CHR(ID) + "?" + CHR(13) + CHR(10) DIO-I 控制板會回應 "in" + ASC1 + "out" + ASC2 + CHR(13) + CHR(10) ASC1 與 ASC2 是一個 ASCII 字元,介於 "0"-"9" 與 "A"-"F" 之間, 分別代表四個輸出入 bit 的加權狀態值。

上面這一小段是從 DIO-I 控制板的說明書中所節錄出來的,當我們跟 DIO-I 傳送詢問的 指令時,DIO-I 就會回應當時的狀況值。比方說現在 DIO-I 的 ID 值是 1,其中輸入點 1 與輸 入點 3 有訊號進來,而 RELAY 輸出點 2 正在啟動 那麼我們必須傳送 CHR(1) + "?" + CHR(13) + CHR(10) 這四個 Bytes 的碼給 DIO-I 控制板,DIO-I 控制板接收到指令後會回應 "in5out2" + CHR(13) + CHR(10)。接著我們來看看這一段程式應該怎麼寫。

1

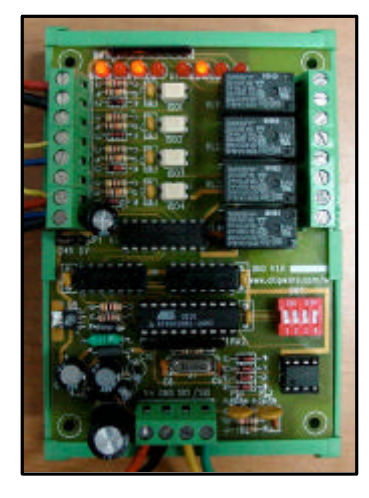

 (圖 1 ) DIO-I 控制板的狀態
 連線時 IN1 與 IN3 有信號進入 ,
 且 RLY2 正在啟動的狀態。

| 🖌 Form1     |        | <u>_   ×</u>   |
|-------------|--------|----------------|
| Message Box |        |                |
| in5out2     |        | 1              |
|             |        |                |
|             |        |                |
|             |        |                |
| ComPort -   |        | [Send Command] |
| ComPort-    | C Com3 | Send Command   |

↓ **DIO-I** 控制板回應的狀況
 程式傳送 CHR(1) + "?" + CHR(13) + CHR(10)
 後控制板的回應狀況。

DIO\_connection.vbp

**Option Explicit** '接收資料暫存區 **Dim buffer\$ Dim com As Integer** '連接埠與 ID 值的宣告 '指令輸出 Private Sub Command1\_Click() '開啟連接埠 Call ComPortOpen Text1 = "" ' 清除訊息視窗 MSComm1.Output = Chr(1) '送出指令 MSComm1.Output = "?" MSComm1.Output = vbCrLf '詢問狀態後等待接收 Do **DoEvents** buffer\$ = buffer\$ + MSComm1.Input Loop Until Len(buffer\$) > 8 Text1 = buffer\$ buffer\$ = "" ' 關閉連接埠 Call ComPortClose End Sub Private Sub Command2\_Click() End End Sub Private Sub Form\_Load() buffer\$ = "" Text1 = "" **com** = 1 **End Sub** Private Sub Option1\_Click() ' 設定連接埠 com = 1**End Sub** Private Sub Option2\_Click() com = 2**End Sub** Private Sub Option3\_Click() **com = 3 End Sub** Private Sub Option4\_Click() com = 4End Sub Sub ComPortOpen() '連接埠啟動設定 '先將 MSComm 關閉再進行設定 If (MSComm1.PortOpen = True) Then MSComm1.PortOpen = False '預設為 COM 1 MSComm1.CommPort = com 2

| 旗威科技有限公司                                                                                                 | 領先 | 負責 | 全心投入 |
|----------------------------------------------------------------------------------------------------|----|----|------|
| '連線速度 9600 baud、無同位檢查、資料位元 8、停止位元 1                                                                      |    |    |      |
| MSComm1.Settings = "9600,N,8,1"<br>'告訴控制項當使用 Input 時,讀取整個暫存區                                             |    |    |      |
| MSComm1.InputLen = 0<br>'開啟序列連接埠                                                                         |    |    |      |
| If (MSComm1.PortOpen = False) Then MSComm1.PortOpen = True<br>End Sub                                    |    |    |      |
| <br>Sub ComPortClose()  ' 連接埠關閉<br>If (MSComm1.PortOpen = True) Then MSComm1.PortOpen = False<br>End Sub |    |    |      |

在整個接收程式中並沒有用到 Timer,這樣的用法是最簡潔也是最快速的方法,當資料 滿足接收的條件時,就立刻將資料顯示在訊息視窗中,接下來筆者將程式中一些重點的部分 整理出來,這個部分要仔細想想,不要看過就算了唷!

1. DoEvents 一定要加。

DoEnents 是將程式中 Do Loop 的控制權還給系統的指令,當程式在執行 Do Loop 的時候, 如果沒有離開迴圈的設定時,程式會把系統所有的資源都鎖在這個迴圈裡,導致系統非常嚴 重的延遲情形,甚至是呈現死當的狀況,因此撰寫程式時一定要把 DoEvents 加進來,避開 程式產生無窮迴圈的危險。

2. Loop Until ... 的條件撰寫,儘量不要使用絕對式的寫法。 何謂絕對式的條件判斷?這個很難形容,用一行程式來寫您就明瞭了。

Loop Until Len (string) = 4

上面這樣的寫法,就是絕對式條件判斷的寫法。為什麼不可以這樣寫呢?因為串列通訊 的輸入訊號固然很不容易受到電氣的影響,也不太容易衰減,但是這並不代表傳輸資料的過 程一定不會有錯誤訊息的產生,如果此刻 string\$的長度,因系統執行其它動作的延遲而只收 到3個 Bytes 的資料,或是因電氣雜訊而多收了一個 Byte 的資料,那麼這個迴圈就會一直停 在這裡等待條件成立,巧的是它左等右等就是不可能成立,因為寫法是用絕對式的。

要避開這樣的缺點,有兩種補救的方法:第一種就是像程式中所寫的一樣,改成">" 的寫法;如有絕對必要寫到"="的用法時,請利用 OR 多加入一些判斷(如計時計數判斷), 這樣一來,所有設定條件都不成立的機率就會降低。不過最好的程式寫法還是要用第一種方 法會比較好。

到此為止,您對 Do Loop 的用法應該也很熟悉了,換個方式思考一下,使用 Timer 與使用 Do Loop 的最大差異在哪裡?筆者將兩者的差異整理成下面的列表:

|      | Timer                   | Do Loop                           |  |  |
|------|-------------------------|-----------------------------------|--|--|
| 運作原理 | 強制接收                    | 已知回應指令接收                          |  |  |
| 接收條件 | 定時觸發                    | 滿足接收條件則接收                         |  |  |
| 使用限制 | 時間間隔必須大於傳送指令<br>所需花費的時間 | 1. 加入 DoEvents 指令<br>2. 避免絕對式條件判斷 |  |  |

您對 MSComm 的傳送與接收有完整的概念了嗎?接下來的文章,要進入 RS485 的另一 個領域囉!趕快消化吸收一下吧!

參考資料:

- 1. DIO-I 控制板 / 旗威科技 介紹主題
- 2. UIR485 轉接盒 / 旗威科技 連線裝置
- 3. 『8051 單晶片徹底研究』系列叢書 / 旗標出版社 程式連線相關介紹

4